### Mailadresse

Als First-Level-Supporter Ihrer Schule stellt Ihnen der Schulträger eine eigene Mailadresse zur Verfügung. Die Zugangsdaten werden Ihnen persönlich per Brief überreicht.

Über den folgenden Webmaildienst können Sie Ihre Mails abrufen.

| Link: | https:// | webmail | webspac | econfig.de/ |
|-------|----------|---------|---------|-------------|
|-------|----------|---------|---------|-------------|

Die Anmeldung erfolgt über Mailadresse und Passwort.

| roundcub     | e 🍣                                |
|--------------|------------------------------------|
| Benutzername | mustermann.m@support.euskirchen.de |
| Passwort     |                                    |
|              | Anmelden                           |

Bei der **Erstanmeldung** am Mailsystem werden Sie aufgefordert, den angezeigten Namen und die Mailadresse anzupassen.

| Aktualisieren Schreiben Antwo | rten Allen antwo Weiterleiten Löschen Mark | ieren Mehr                           | Alle 🗢 🔍 |
|-------------------------------|--------------------------------------------|--------------------------------------|----------|
| Posteingang 1                 | 🕸 🗸 Nachrichten 1 bis 1 von 1              |                                      |          |
| Entwürfe                      | osTicket Alerts                            | Heute 11:13                          |          |
| 🙆 Gesendet                    | 🛨 Willkommen bei osTicket                  |                                      |          |
| 🐻 Spam                        |                                            |                                      |          |
| 👕 Gelöscht                    |                                            |                                      |          |
|                               | Bitte vervollstär                          | ndigen Sie Ihre Absenderkennung      |          |
|                               | Dieser Dialog ersche                       | int nur einmal beim ersten Anmelden. |          |
|                               | Angezeigter Name                           | þ255830p23                           |          |
|                               | E-Mail                                     | p255830p23@127.0.0.1                 |          |
|                               | Organisation                               |                                      |          |
|                               |                                            |                                      |          |
|                               | Signatur                                   |                                      |          |
|                               |                                            | L                                    |          |
|                               |                                            | Speichern                            |          |
|                               |                                            |                                      |          |

| Tragen Sie dort Ihren Namen und                                         | Bitte vervollständigen Sie Ihre Absenderkennung |                                      |  |  |  |  |  |  |  |
|-------------------------------------------------------------------------|-------------------------------------------------|--------------------------------------|--|--|--|--|--|--|--|
|                                                                         | Dieser Dialog ersche                            | int nur einmal beim ersten Anmelden. |  |  |  |  |  |  |  |
|                                                                         | Angezeigter Name                                | Max Mustermann                       |  |  |  |  |  |  |  |
|                                                                         | E-Mail                                          | mustermann.m@support.euskirchen.de   |  |  |  |  |  |  |  |
|                                                                         | Organisation                                    |                                      |  |  |  |  |  |  |  |
| (Die dort eingetragenen Daten dienen nur<br>zur Anzeige im Mailsystem.) | Signatur                                        |                                      |  |  |  |  |  |  |  |
|                                                                         |                                                 | Speichern                            |  |  |  |  |  |  |  |
|                                                                         |                                                 |                                      |  |  |  |  |  |  |  |

# **Registrierung im Support-System**

In Ihrer Mailbox liegt eine Mail mit einem Link, mit dem Sie sich im Support registrieren lassen können.

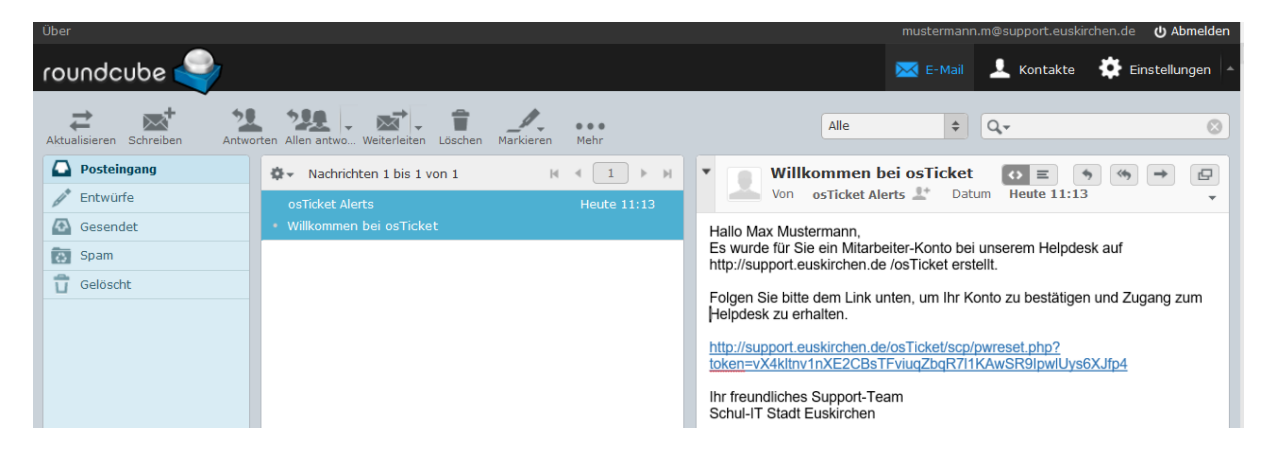

Mit Klick auf den angezeigten Link kommen Sie direkt auf die Anmeldemaske zum osTicket-Helpdesk und können sich dort mit Ihrer Mailadresse einloggen.

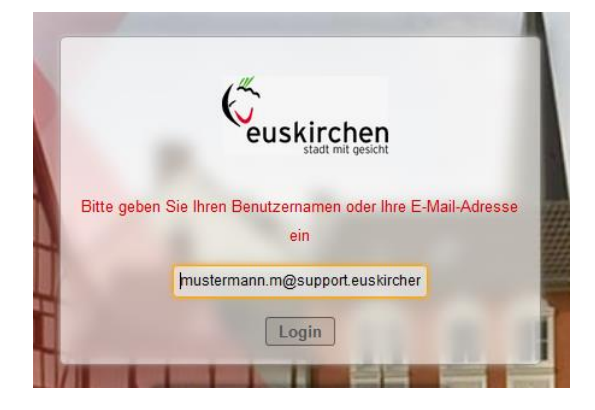

Bei der **Erstanmeldung** müssen Sie ein Kennwort für den Helpdesk vergeben und mit "Aktualisieren" bestätigen:

| Passwort ändern                                                                           | (8)           |  |  |  |  |  |  |  |  |  |
|-------------------------------------------------------------------------------------------|---------------|--|--|--|--|--|--|--|--|--|
| Bestätigen Sie Ihr aktuelles Passwort und geben Ihr neues Passwort ein um<br>Fortzufahren |               |  |  |  |  |  |  |  |  |  |
| Ein neues Passwort eingeben: *                                                            |               |  |  |  |  |  |  |  |  |  |
| Neues Passwort                                                                            |               |  |  |  |  |  |  |  |  |  |
| Passwort bestätigen                                                                       |               |  |  |  |  |  |  |  |  |  |
| Zurücksetzen Abbrechen                                                                    | Aktualisieren |  |  |  |  |  |  |  |  |  |

Sie sind nun im Helpdesk registriert und können Tickets, die Ihrem Team zugewiesen sind, bearbeiten.

## **Tickets bearbeiten**

Ihre Kolleginnen und Kollegen stellen Fehlermeldungen im Ticketsystem ein. Es ist daher notwendig, dass Sie mehrfach am Tag Ihr Postfach über den o.g. Link <u>https://webmail.webspaceconfig.de/</u> abrufen.

Die Zuweisung erfolgt an das jeweilige Team Ihrer Schule. Daher steht in der Anrede der Teamname. Alle Teammitglieder erhalten eine Mail.

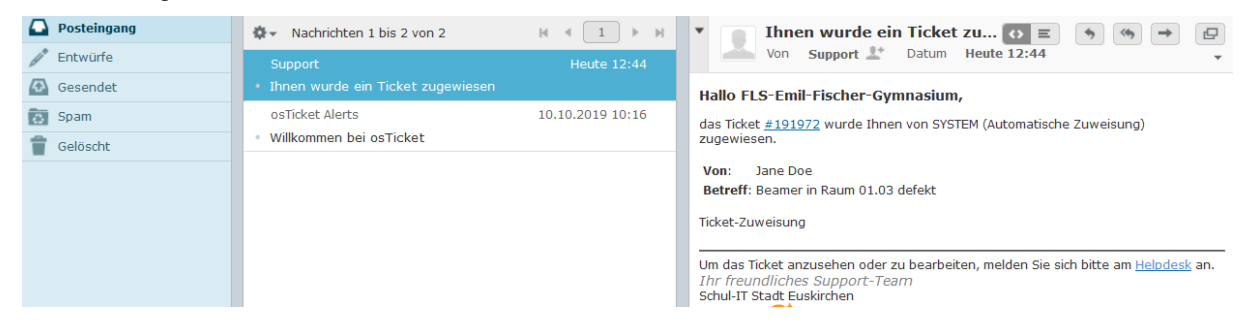

Mit Klick auf die <u>#Ticketnummer</u> werden Sie auf die Anmeldeseite des Ticketsystems geleitet:

Melden Sie sich dort mit Ihrer Mailadresse und Kennwort an.

Hinweis:

Nach der Erstregistrierung können Sie sich direkt im Ticketsystem anmelden: http://support.euskirchen.de/Ticket

und weiter unter dem Link "Ich bin Mitarbeiter – Hier anmelden"

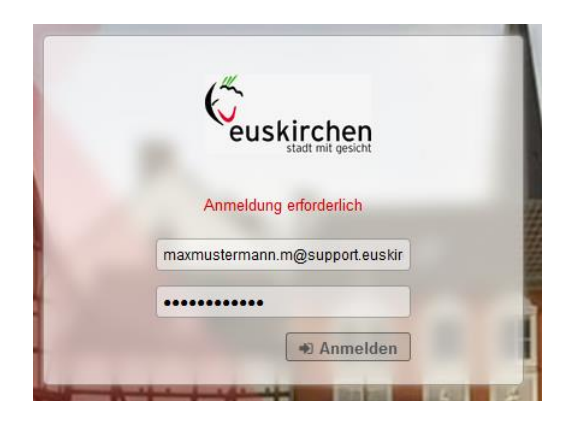

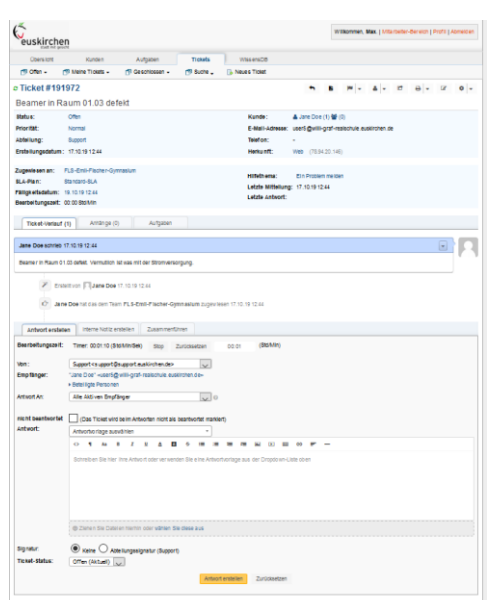

Sie werden direkt auf das Ihnen zugewiesene, offene Ticket weitergeleitet und können dieses bearbeiten.

Im oberen Teil des Tickets sehen Sie die Grunddaten, also wer wann ein Ticket eingestellt hat.

| euskircher<br>stadt mit gesici                                        | n<br>a                                                                      |                     |                                                  | Willkommen, Max.   Mitarbeiter-Bereich   Profil   Abmelden |
|-----------------------------------------------------------------------|-----------------------------------------------------------------------------|---------------------|--------------------------------------------------|------------------------------------------------------------|
| Übersicht                                                             | Kunden Auf                                                                  | fgaben Tickets      | WissensDB                                        |                                                            |
|                                                                       | 🗊 Meine Tickets (2) 🗸                                                       | 🗊 Geschlossen (3) 🗸 | 🗊 Suche 🗸 🛛 🔂 Neue                               | es Ticket                                                  |
| C Ticket #1919                                                        | 72                                                                          |                     |                                                  | <b>┑</b> ┣                                                 |
| Beamer in Rau                                                         | um 01.03 defekt                                                             |                     |                                                  |                                                            |
| Status:                                                               | Offen                                                                       |                     | Kunde:                                           | 🏝 Jane Doe (1) 醬 (0)                                       |
| Priorität:                                                            | Normal                                                                      |                     | E-Mail-<br>Adresse:                              | jane.doe@gmx.de                                            |
| Abteilung:                                                            | Support                                                                     |                     | Telefon:                                         | -                                                          |
| Erstellungsdatum                                                      | : 17.10.19 12:44                                                            |                     | Herkunft:                                        | Web (78.94.20.146)                                         |
| Zugewiesen an:<br>SLA-Plan:<br>Fälligkeitsdatum:<br>Bearbeitungszeit; | FLS-Emil-Fischer-Gymnasi<br>Standard-SLA<br>19.10.19 12:44<br>00:00 Std/Min | um                  | Hilfethema:<br>Letzte Mitteilu<br>Letzte Antwort | Ein Problem melden<br>ng: 17.10.19 12:44<br>t:             |

# Im unteren Bereich finden Sie die Informationen zum Problem:

|                 | Antwort erstelle           | n                                                                                    | Intern           | e Notiz                               | erstellen             | Z         | Zusa   | mmenf   | ühren          |           |        |        |        |        |      |       |      |      |     |       |       |    |  |  |  |  |  |  |
|-----------------|----------------------------|--------------------------------------------------------------------------------------|------------------|---------------------------------------|-----------------------|-----------|--------|---------|----------------|-----------|--------|--------|--------|--------|------|-------|------|------|-----|-------|-------|----|--|--|--|--|--|--|
| Be              | arbeitungszeit:            | Tim                                                                                  | er: 00           | ):11:05                               | (Std/Min              | /Sek      | ()     | Stop    | Zurü           | kset      | tzen   |        | 00     | :11    |      | (Sto  | l/Mi | in)  |     |       |       |    |  |  |  |  |  |  |
| Vo              | n:                         | Sup                                                                                  | port<            | support                               | @suppor               | t.eus     | skirch | en.de>  | >              | $\sim$    |        |        |        |        |      |       |      |      |     |       |       |    |  |  |  |  |  |  |
| En              | npfänger:                  | "Jane                                                                                | e Doe"           | <pre>/ <jane.< pre=""></jane.<></pre> | .doe@gm               | x.de>     | >      |         |                |           |        |        |        |        |      |       |      |      |     |       |       |    |  |  |  |  |  |  |
|                 |                            | Bet                                                                                  | eiligte          | Perso                                 | nen                   |           |        |         |                |           |        |        |        |        |      |       |      |      |     |       |       |    |  |  |  |  |  |  |
| An              | twort An:                  | Alle                                                                                 | Aktive           | en Emp                                | fänger                |           |        |         |                | $\sim$    | 0      |        |        |        |      |       |      |      |     |       |       |    |  |  |  |  |  |  |
| nic<br>be<br>An | cht<br>antwortet<br>twort: | D (D                                                                                 | as Tie<br>wortvo | cket wi<br>orlage a                   | rd beim A<br>iuswähle | Antw<br>n | orten  | nicht   | als bea        | ntwo<br>• | ortet  | mar    | kiert) |        |      |       |      |      |     |       |       |    |  |  |  |  |  |  |
|                 |                            | $\diamond$                                                                           | 9                | Aa                                    | BI                    | <u>U</u>  | A      | A       | <del>5</del> 1 |           | 1      | T      |        |        | D    |       | Ш    | 60   | =   | -     | _     |    |  |  |  |  |  |  |
|                 |                            | Sch                                                                                  | reibe            | n Sie h                               | ier Ihre A            | \ntwo     | ort oo | der ven | wenden         | Sie       | eine   | e Ant  | twortv | vorlaç | je a | us de | er D | ropd | low | n-Lis | te ob | en |  |  |  |  |  |  |
|                 |                            | • Z                                                                                  | lehen            | Sie Da                                | iteien hie            | rhin      | oder   | wähle   | n Sie d        | ese       | aus    |        |        |        |      |       |      |      |     |       |       |    |  |  |  |  |  |  |
| Sig<br>Tic      | natur:<br>:ket-Status:     | <ul> <li>● Keine ○ Abteilungssignatur (Support)</li> <li>Offen (Aktuel) ∨</li> </ul> |                  |                                       |                       |           |        |         |                |           |        |        |        |        |      |       |      |      |     |       |       |    |  |  |  |  |  |  |
|                 |                            |                                                                                      |                  |                                       |                       |           |        |         |                | Antv      | vort e | erstel | llen   | Z      | urüc | ksetz | ten  |      |     |       |       |    |  |  |  |  |  |  |

Wenn Sie das Problem selbst lösen können, erstellen Sie eine kurze Antwort und schließen das Ticket, in dem Sie den Ticket-Status von "Offen" auf "Geschlossen" setzen.

| Antwort erstelle                                                                  | en Interne Notiz erstellen Zusammenführen                                                    |  |  |  |  |  |  |  |  |  |  |
|-----------------------------------------------------------------------------------|----------------------------------------------------------------------------------------------|--|--|--|--|--|--|--|--|--|--|
| Bearbeitungszeit: Timer: 00:05:32 (Std/Min/Sek) Stop Zurücksetzen 00:06 (Std/Min) |                                                                                              |  |  |  |  |  |  |  |  |  |  |
| Von:                                                                              | Support <support@support.euskirchen.de></support@support.euskirchen.de>                      |  |  |  |  |  |  |  |  |  |  |
| Empfänger:                                                                        | "Jane Doe" <jane.doe@gmx.de></jane.doe@gmx.de>                                               |  |  |  |  |  |  |  |  |  |  |
|                                                                                   | Beteiligte Personen                                                                          |  |  |  |  |  |  |  |  |  |  |
| Antwort An:                                                                       | Alle Aktiven Empfänger 🗸 🕜                                                                   |  |  |  |  |  |  |  |  |  |  |
| nicht<br>beantwortet<br>Antwort:                                                  | (Das Ticket wird beim Antworten nicht als beantwortet markiert)     Antwortvorlage auswählen |  |  |  |  |  |  |  |  |  |  |
|                                                                                   | Aa B I U A A 5 = = = = = = 0 5 = -                                                           |  |  |  |  |  |  |  |  |  |  |
|                                                                                   | Der Dreifachsteckdose wurde ausgetauscht; der Beamer funktioniert wieder.                    |  |  |  |  |  |  |  |  |  |  |
| Mit freundlichen Grüßen<br>Max                                                    |                                                                                              |  |  |  |  |  |  |  |  |  |  |
|                                                                                   | ❻ Ziehen Sie Dateien hierhin oder <b>wählen Sie diese aus</b>                                |  |  |  |  |  |  |  |  |  |  |
| Signatur:<br>Ticket-Status:                                                       | Keine O Abteilungssignatur (Support)     Geschlossen                                         |  |  |  |  |  |  |  |  |  |  |
|                                                                                   | Antwort erstellen Zurücksetzen                                                               |  |  |  |  |  |  |  |  |  |  |

In der Ticketübersicht unter dem Reiter "Geschlossen" sehen Sie nun das abgeschlossene Ticket.

|       | Übersicht      |      | ł    | Kunden Auf        | gabe | en      | _              | Tickets                | WissensDB             |                |          |    |                           |
|-------|----------------|------|------|-------------------|------|---------|----------------|------------------------|-----------------------|----------------|----------|----|---------------------------|
| đ     | 🕅 Offen 👻      | Þ    | Mein | e Tickets 🗸 🏻 👘 🕻 | Gesc | hlosser | n <del>-</del> | 🔊 Suche 🗸              | 🗟 Neues Ticket        | t              |          |    |                           |
|       |                |      |      |                   |      |         | Akt            | uelle Abteilung: » All | e (1) « - (zum Ändern | hier klicken ) |          |    |                           |
|       |                |      |      | Q [erweitert]     | 0    |         |                |                        |                       |                |          |    | ↓F Sortierung 👻           |
| o G   | eschloss       | en   |      |                   |      |         |                |                        |                       |                |          |    |                           |
|       | Ticket         | ф    | ٥    | Schließungsdatum  | \$   | Zeit    | φ              | Betreff                |                       | \$             | Von      | ¢  | Geschlossen Von \$        |
|       | 191972         |      |      | 22.10.19 10:28    |      | 00:07   |                | Beamer in Raur         | n 01.03 defekt        | Q 2            | Jane Doe |    | Max Mustermann            |
| Aus   | wählen: Alle   | Ke   | ine  | Auswahl umkehren  |      |         |                |                        |                       |                |          |    |                           |
| Seite | e: [1] Exporti | erer | 0    |                   |      |         |                |                        |                       |                |          | An | zeigen von 1-1 von etwa 1 |

### **Ticket weiterleiten**

Wenn Sie ein Ticket, resp. Fehler nicht selbst beheben können, weil z.B. ein PC defekt ist, senden Sie dem Absender eine kurze Antwort, dass das Problem nicht in der Schule behoben werden kann und daher eine Zuweisung an den Second-Level-Support erfolgt. Der Status des Tickets bleibt weiter offen.

| Antwort erstel       | llen Interne Notiz erstellen Zusammenführen                                                                                                  |  |  |  |  |  |  |  |  |  |  |  |
|----------------------|----------------------------------------------------------------------------------------------------|--|--|--|--|--|--|--|--|--|--|--|
| Bearbeitungsze       | it: Timer: 00:03:39 (Std/Min/Sek) Stop Zurücksetzen 00:04 (Std/Min)                                                                          |  |  |  |  |  |  |  |  |  |  |  |
| Von:                 | Support <support@support.euskirchen.de></support@support.euskirchen.de>                                                                      |  |  |  |  |  |  |  |  |  |  |  |
| Empfänger:           | "Jane Doe" ⊲jane.doe@gmx.de><br>▶ Beteiligte Personen                                                                                        |  |  |  |  |  |  |  |  |  |  |  |
| Antwort An:          | Alle Aktiven Empfänger                                                                                                    |  |  |  |  |  |  |  |  |  |  |  |
| nicht<br>beantwortet | ☐ (Das Ticket wird beim Antworten nicht als beantwortet markiert)                                                                            |  |  |  |  |  |  |  |  |  |  |  |
| AIIIWOII:            | Antwortvorlage auswählen                                                                                                    |  |  |  |  |  |  |  |  |  |  |  |
|                      | <> ¶ Aa B I U A 🚺 S 📰 🚍 💳 📼 🕩 🖽 GO 📻 —                                                                                                    |  |  |  |  |  |  |  |  |  |  |  |
|                      | Hallo Jane,<br>der PC ist tatsächlich defekt und muss ausgetauscht werden. Ich werde die Stadt Euskirchen informieren.<br>Beste Grüße<br>Max |  |  |  |  |  |  |  |  |  |  |  |
|                      | ⊕ Ziehen Sie Dateien hierhin oder wählen Sie diese aus                                                                                       |  |  |  |  |  |  |  |  |  |  |  |
| Signatur:            | ● Keine ○ Abteilungssignatur (Support)                                                                                                    |  |  |  |  |  |  |  |  |  |  |  |
| Ticket-Status:       | Offen (Aktuell) 🗸                                                                                                    |  |  |  |  |  |  |  |  |  |  |  |
|                      | Antwort erstellen Zurücksetzen                                                                                                    |  |  |  |  |  |  |  |  |  |  |  |

In der Ticketübersicht unter dem Reiter "Offen" markieren Sie das Ticket ...

| <b>c (</b> | Offen                                                 |    |   |                         |       |   |                                        |   |          |  |           | ₩   <b>•</b>   <b>▲</b>   <b>•</b> | e |
|------------|-------------------------------------------------------|----|---|-------------------------|-------|---|----------------------------------------|---|----------|--|-----------|------------------------------------|---|
|            | Ticket                                                | \$ | ٥ | Zuletzt aktualisiert \$ | Zeit  | ф | Betreff                                | ¢ | Von ¢    |  | Priorität | O Übernehmen                       |   |
|            | 132318                                                |    | ۲ | 22.10.19 10:39          | 00:04 |   | Tafel-PC zeigt einen Bluescreen an 🛛 🔍 | 2 | Jane Doe |  | Normal    | A Mitarbeiter                      |   |
| Au         | Auswählen: Alle Keine Auswahl umkehren                |    |   |                         |       |   |                                        |   |          |  |           |                                    |   |
| Sei        | Seite: [1] Exportieren  Anzeigen von 1 - 1 von etwa 1 |    |   |                         |       |   |                                        |   |          |  |           |                                    |   |
| Fälli      | Fälligkeitsdatum: Beschreibung                        |    |   |                         |       |   |                                        |   |          |  |           |                                    |   |

| und weisen das dem Team Second- | Assign selected ticket Zugewiesen an: * Second-Level-Support Maintain referral access to current assignees           |      |  |  |  |  |  |  |  |  |  |  |
|---------------------------------|----------------------------------------------------------------------------------------------------|------|--|--|--|--|--|--|--|--|--|--|
| Level-Support zu.               |                                                                                                    |      |  |  |  |  |  |  |  |  |  |  |
|                                 | ¶ Aa B I U A 🚺 🛠 😑 🖅 🕶 🕶 CO                                                                                          |      |  |  |  |  |  |  |  |  |  |  |
|                                 | Hallo Support,<br>der PC lässt sich nicht mehr booten. Bitte kurzfristig austauschen oder reparieren.<br>Beste Grüße | < >  |  |  |  |  |  |  |  |  |  |  |
|                                 | Zurücksetzen Abbrechen Zuwe                                                                                          | isen |  |  |  |  |  |  |  |  |  |  |

In der Ticketübersicht finden Sie die abgearbeiteten Tickets.

| 00                                                    | Geschlossen |   |                    |       |   |                                        |    |          | ₩ <b>•</b> ▲ • 61 |
|-------------------------------------------------------|-------------|---|--------------------|-------|---|----------------------------------------|----|----------|-------------------|
|                                                       | Ticket ¢    | ٥ | Schließungsdatum 🔅 | Zeit  | ф | Betreff ¢                              | •  | Von \$   | Geschlossen Von 🔹 |
|                                                       | 132318      | 9 | 22.10.19 10:56     | 00:06 |   | Tafel-PC zeigt einen Bluescreen an 🔍 4 | 4, | Jane Doe | Peter             |
|                                                       | 191972      | 9 | 22.10.19 10:28     | 00:07 |   | Beamer in Raum 01.03 defekt 🔍 2        | 2  | Jane Doe | Max Mustermann    |
| Auswählen: Alle Keine Auswahl umkehren                |             |   |                    |       |   |                                        |    |          |                   |
| Seite: [1] Exportieren  Anzeigen von 1 - 2 von etwa 2 |             |   |                    |       |   |                                        |    |          |                   |